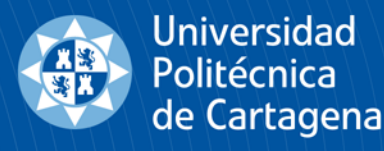

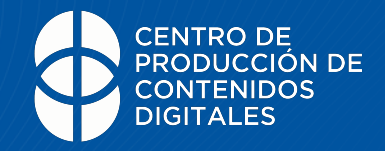

## Me han invitado a unirme a una reunión en línea o tutoría en línea vía Microsoft Teams.

¿Qué tengo que hacer?

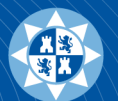

## ¿Tengo que instalar Microsoft Teams en mi equipo?

- NO es necesario <u>instalar Microsoft Teams en mi equipo</u>, no tengo por qué descargarlo si no quiero, pero <u>ES MUY RECOMENDABLE, pues</u> <u>me da acceso a más utilidades</u>
- Puedo conectarme usando mi navegador Chrome, Edge o Safari (no funciona bien con Mozilla) sin necesidad de instalaciones, pero la versión de escritorio funciona mejor y da acceso a más utilidades
- Aunque puedo unirme a Teams con cualquier cuenta de correo, <u>usaré mi cuenta UPCTCloud de Microsoft O365 para unirme a las</u> <u>clases on line, pues, además de tener acceso a todas las funciones,</u> <u>así estoy correctamente identificado</u>
- Con mi cuenta UPCTCloud también puedo usar la app de Teams para conectarme con el móvil

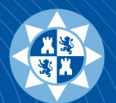

## ¿Qué necesito para conectarme?

- Evidentemente, una conexión a internet
- Un ordenador o un smartphone
- Unos altavoces (internos o externos) o unos auriculares conectados al ordenador o al smartphone
- Un micrófono, para poder intervenir
- La webcam es opcional, por si quiero que vean mi imagen. Si tengo webcam, a la hora de entrar en la reunión, tengo la opción de desactivarla. Si mi ordenador no tiene cámara y necesito una, hay maneras de usar el smartphone como cámara

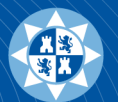

## ¿Como me uno a una reunión en Teams?

- Si tengo un enlace, símplemente hago click sobre él o lo copio en la barra de direcciones de mi navegador
- Si tengo un evento en mi calendario UPCTCloud de Microsoft O365, pincho sobre él y selecciono "Unirme a la reunión en línea"
- Dependiendo del navegador utilizado (Chrome, Edge o Safari) y del sistema operativo (Windows o IOS), la vista puede ser ligeramente diferente, pero siempre tendrás las opciones que se comentan en las páginas siguientes

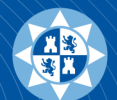

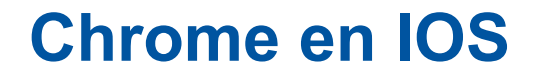

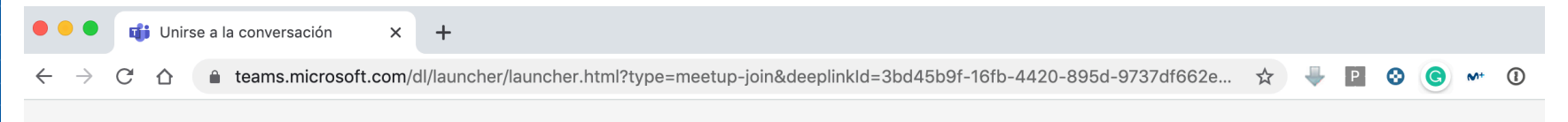

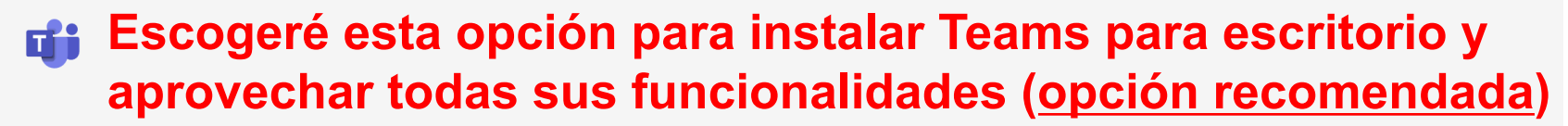

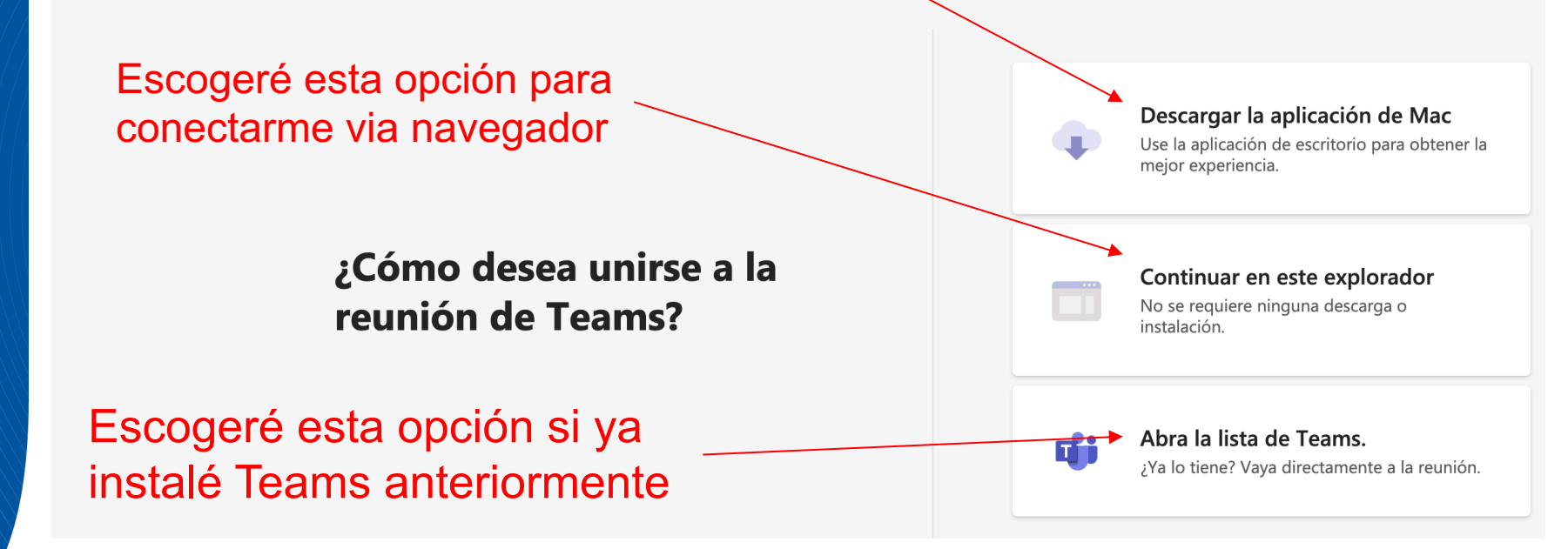

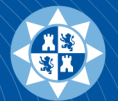

### Preguntas frecuentes

# Si no tengo la última versión del navegador, podría tener una vista algo diferente, pero con las mismas opciones

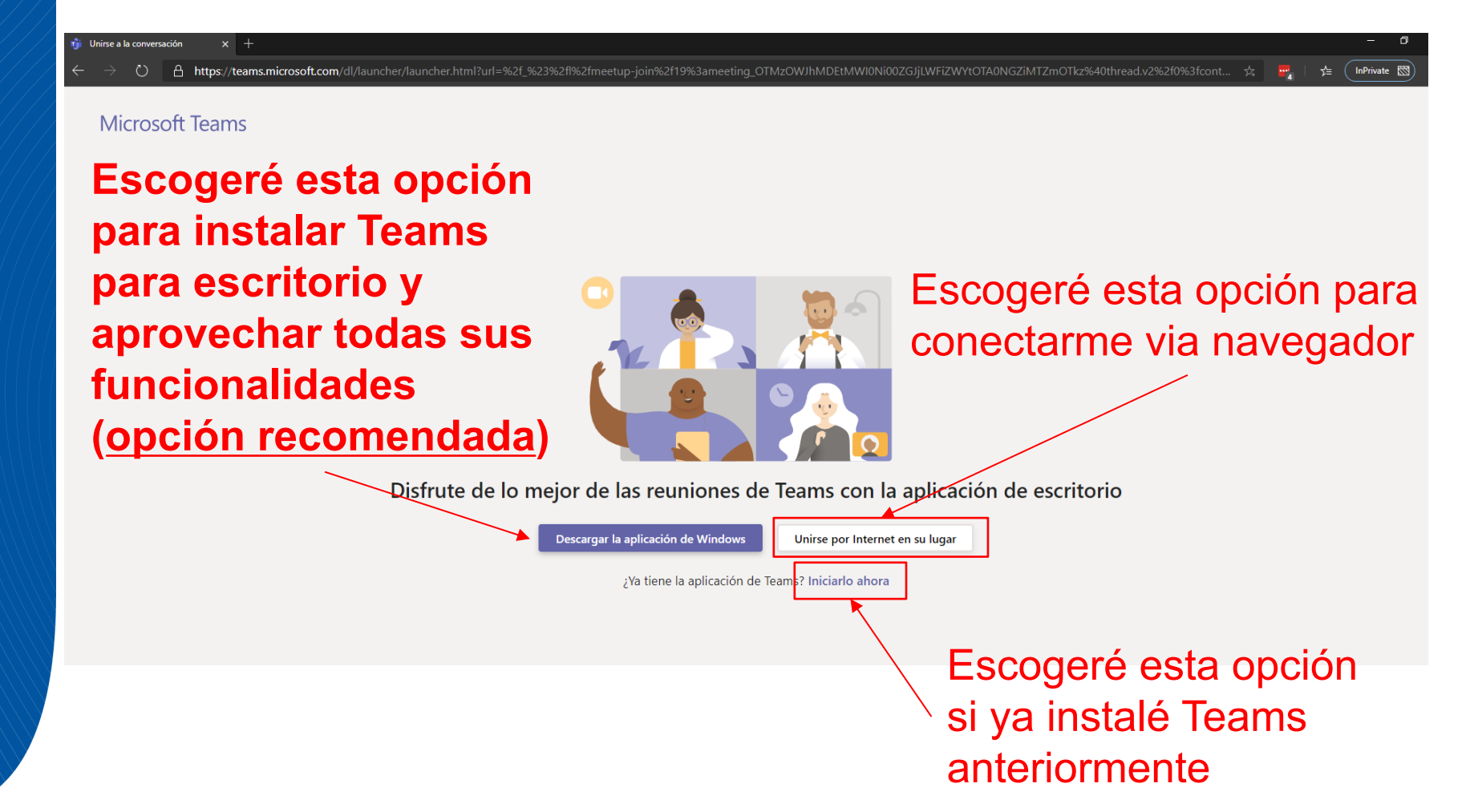

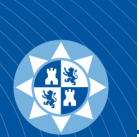

## Antes de <u>unirme, escojo</u> cómo quiero

hacerlo:

### Puedo desactivar mi cámara

Elija su configuración de audio y vídeo para

#### **Reunión actual**

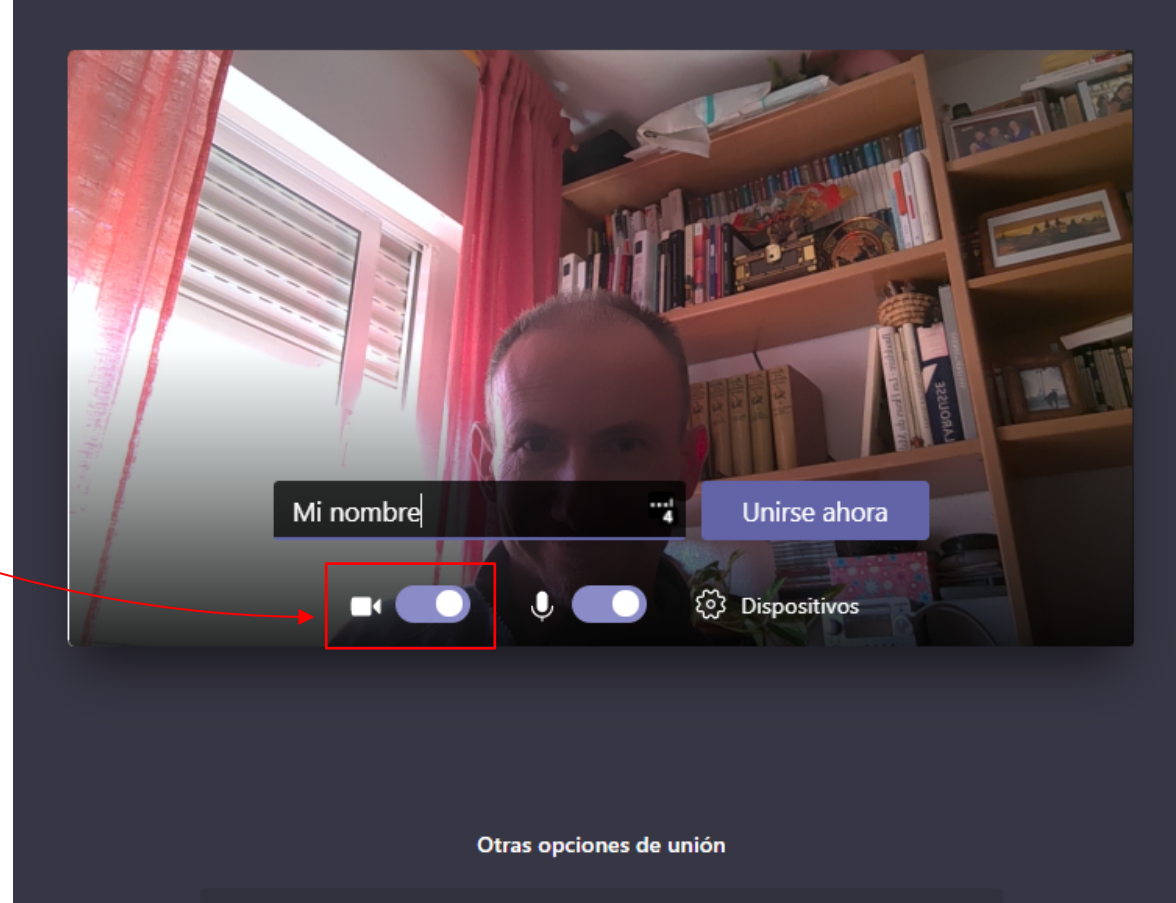

ふ Audio desactivado

🗞 Audio del teléfono

Para mejorar su experiencia, inicie sesión o descargue la versión de escritorio

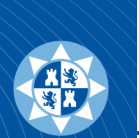

## Antes de <u>unirme, escojo</u> cómo quiero hacerlo:

Puedo desactivar mi cámara:

#### Puedo desactivar mi micro

o aqui

Elija su configuración de audio y vídeo para

#### **Reunión actual**

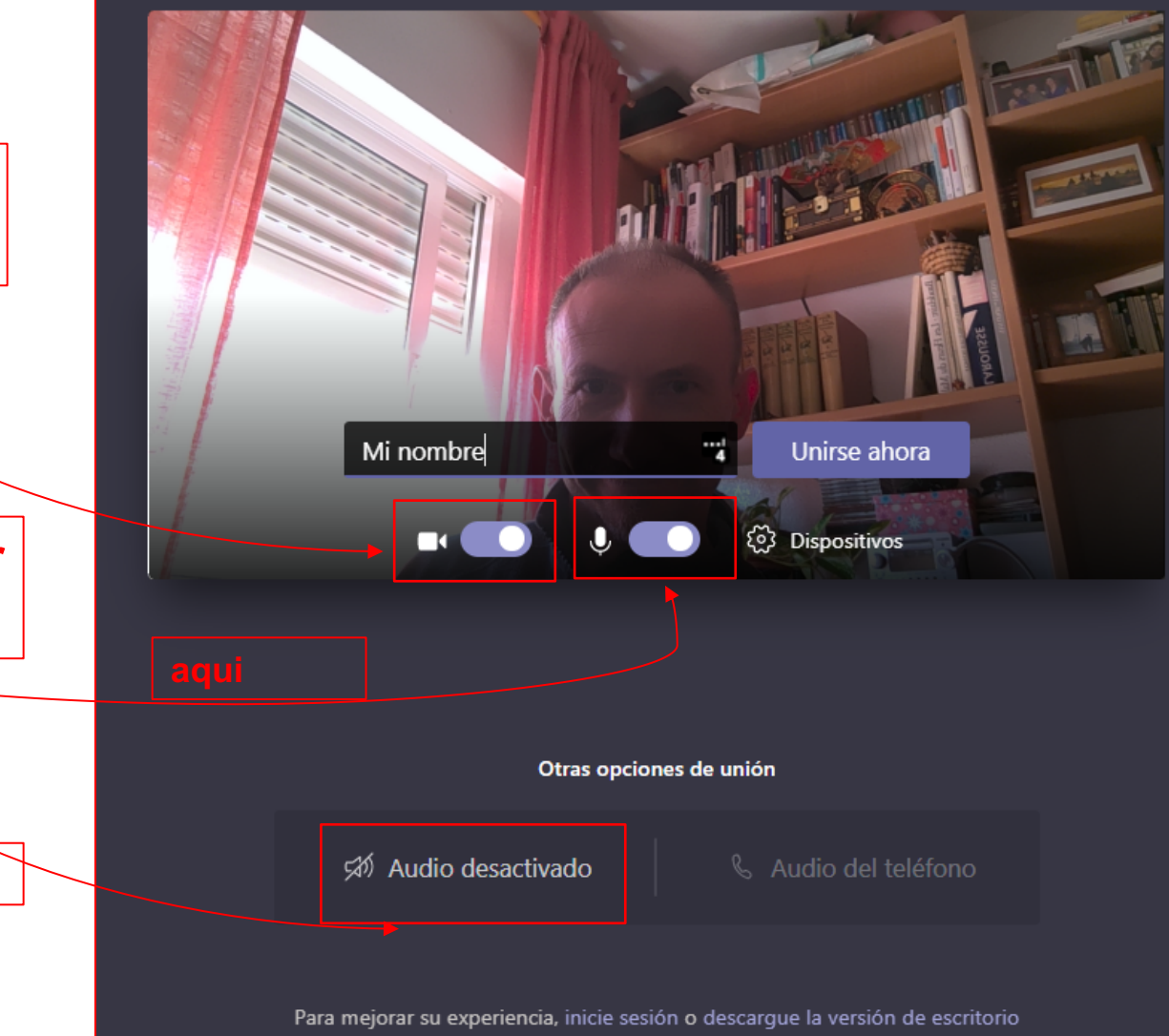

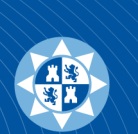

## Antes de <u>unirme, escojo</u> cómo quiero hacerlo:

Finalmente, si tengo varios dispositivos de salida (altavoces, auriculares) o varios de entrada (micros), puedo seleccionarlos en "Dispositivos" Elija su configuración de audio y vídeo para

#### Reunión actual

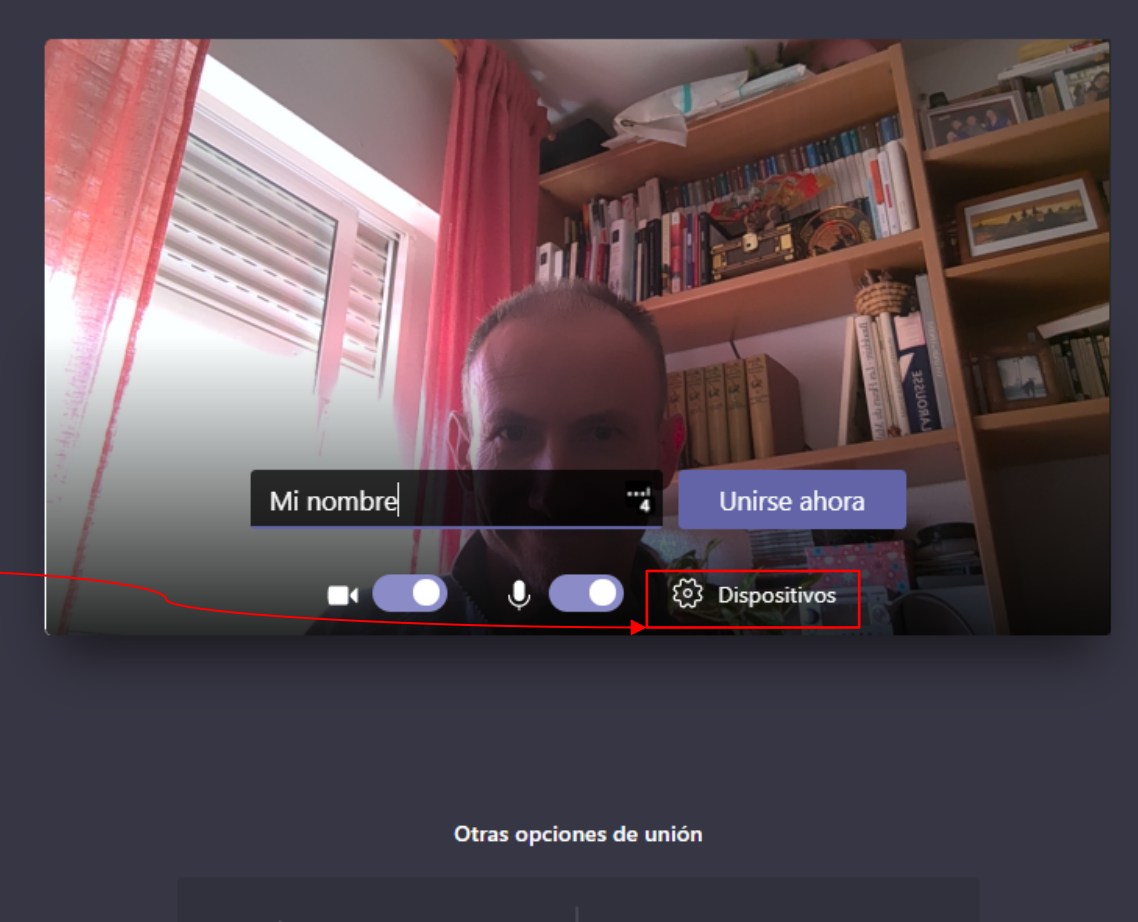

が Audio desactivado

🗞 Audio del teléfono

Para mejorar su experiencia, inicie sesión o descargue la versión de escritorio

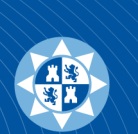

## Antes de <u>unirme, escojo</u> cómo quiero hacerlo:

Aunque puedo usar mi cuenta personal de Microsoft <u>para</u> <u>unirme a las</u> <u>clases on line,</u> <u>usaré mi cuenta</u> <u>UPCTCloud.</u> En ambos casos tendré que introducir mis credenciales Elija su configuración de audio y vídeo para

#### Reunión actual

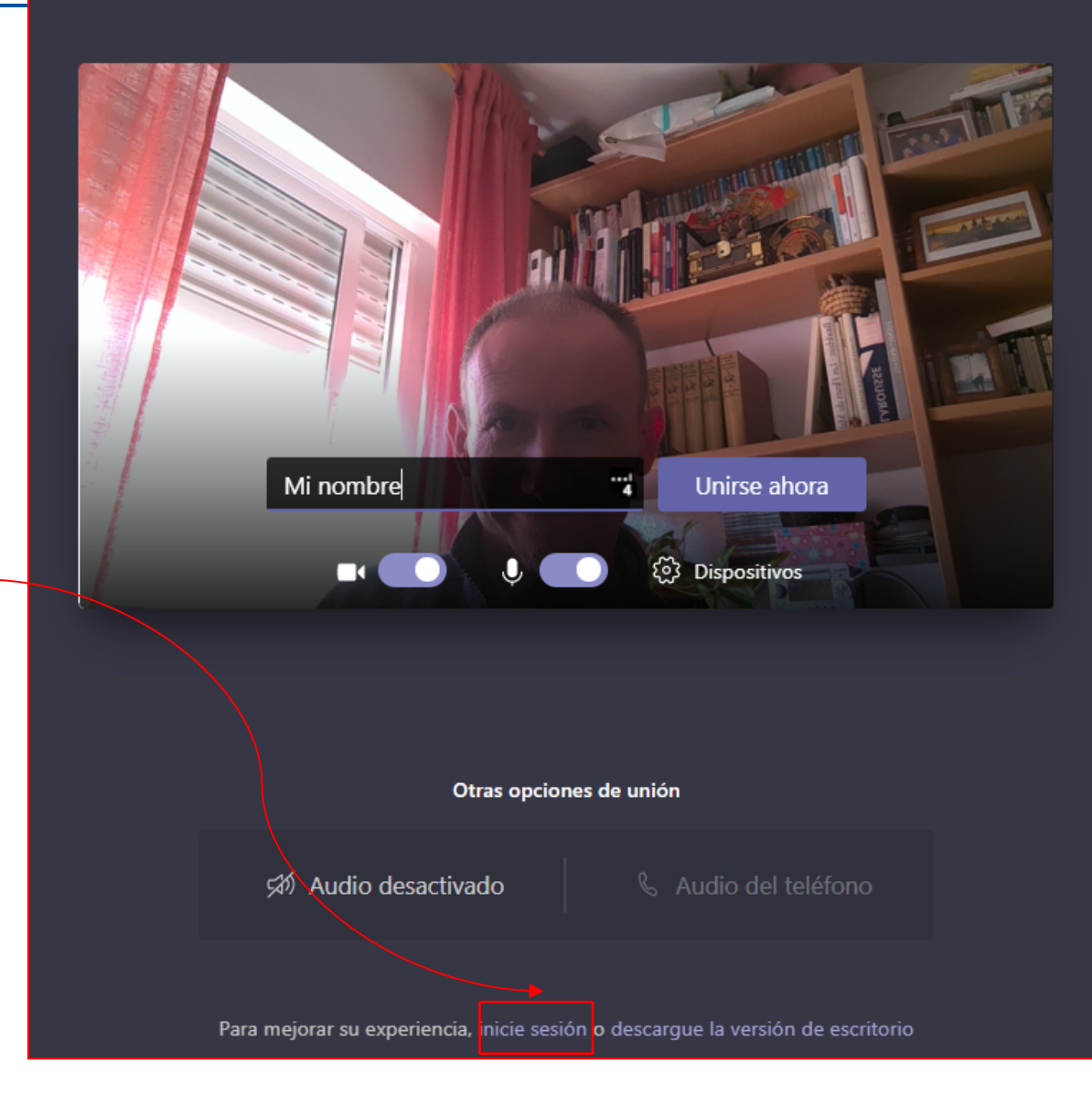

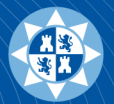

#### Ya estoy dentro! El organizador está poniendo una presentación

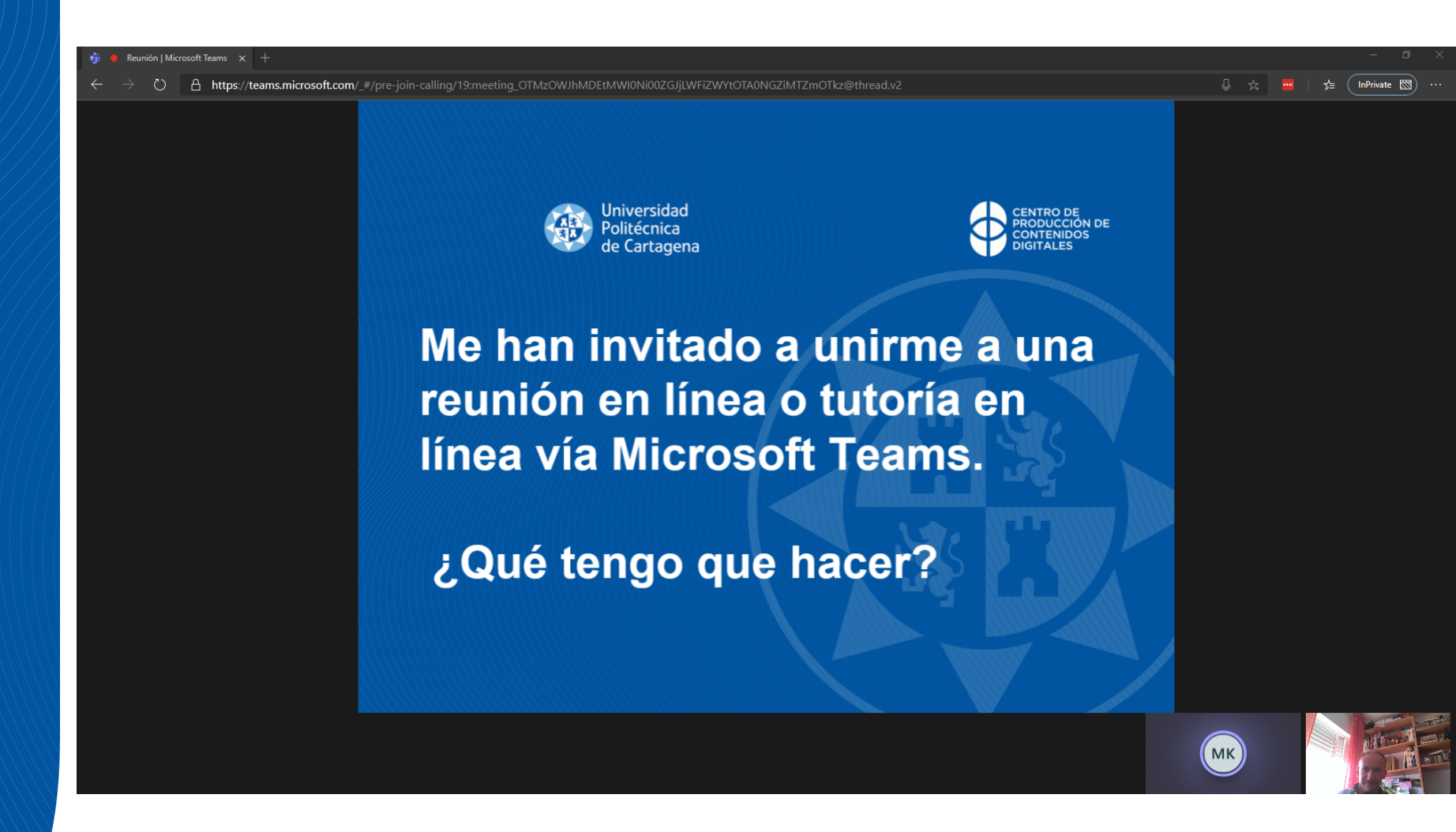

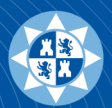

Elija su configuración de audio y vídeo para

#### Reunión actual

También podría unirme como externo invitado (sin cuenta O365 o de Microsoft personal), indicando mi nombre. <u>Si lo hago así:</u>

- Probablemente tendré que esperar hasta que el organizador autorice mi participación
- no estaré correctamente identificado y el organizador de la sesión podría pedirme que me unieras usando mi cuenta UPCTcloud

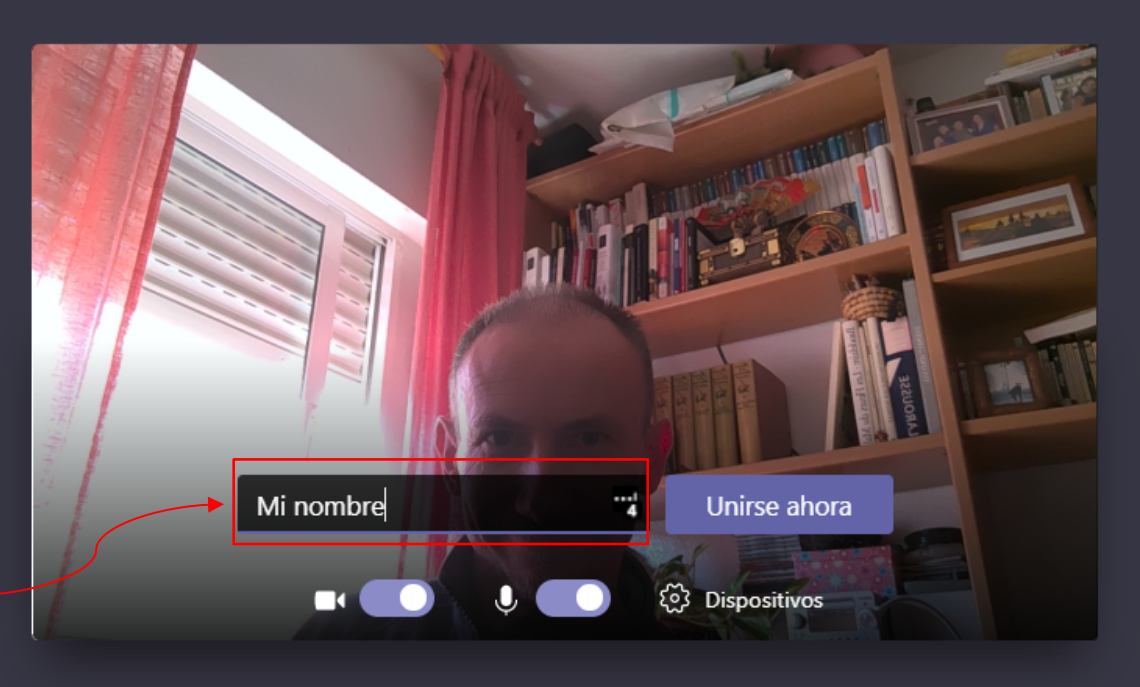

#### Otras opciones de unión

が Audio desactivado

🗞 Audio del teléfono

Para mejorar su experiencia, inicie sesión o descargue la versión de escritorio